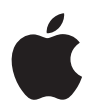

# iPod mini ユーザーズガイド

# 目次

## 5 はじめに

- 7 お使いになる前に
- 10 音楽を再生できるように iPod mini を設定する

## 16 iPod mini を使用する

- 16 iPod miniのコントロールを使用する
- 22 iPod miniを接続する/取り外す
- 24 音楽を整理する/転送する
- 32 iPod miniの設定を調整する
- 36 iPod mini のその他の機能を使用する
- 41 iPod miniのアクセサリ
- 47 iPod miniのバッテリを充電する
- 50 ヒントとトラブルシューティング
- 56 その他の情報、サービス、サポート
- 58 安全にお使いいただくための注意点と清掃方法

# はじめに

このたびは iPod mini をご購入いただき、ありがとうご ざいます。このセクションをお読みいただけば、すぐに iPod mini を使い始めることができます。

iPod mini は iPod mini の CD に含まれる「iTunes」ミュージックソフトウェアと連携して動 作します。「iTunes」を使って、CD またはデジタルミュージックコレクションから音楽をコ ンピュータに取り込みます。または、iTunes ミュージックストア(一部の国でのみ利用可能 です)を使って、音楽を購入してコンピュータにダウンロードします。好みに合わせて曲を 並べ替えてから、iPod mini に転送します。

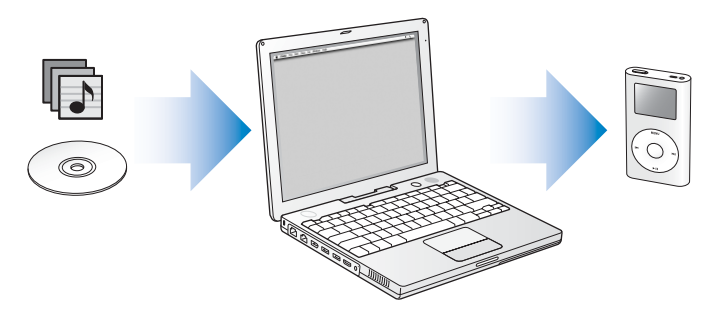

## iPod mini の特長

iPod mini は、単なる音楽用プレーヤではありません。iPod mini を使って次のような操作を 行うことができます。

- CD またはデジタルミュージックコレクションから曲を保管し、持ち歩いて聴く
- iTunes ミュージックストアから購入したオーディオブックを聴く(インターネット接続が 必要です)
- お使いのコンピュータのアドレス情報、カレンダー、および To Do リストの情報を保存して 同期させる
- メモを保管する
- アラームをセットする
- ゲームで遊ぶ、など

## iPod mini の使いかたについて

このセクションをお読みいただけば、iPod mini を設定し、すぐに音楽を再生できます。iPod mini での音楽再生とその他の機能の使いかたについては、16 ページの「iPod mini を使用する」を参照してください。

#### iPod mini のチュートリアル

iPod mini への音楽の転送や音楽の再生に関するより詳しいチュートリアルについては、iPod mini の CD に収録されている「iPod mini チュートリアル」を参照してください。

## お使いになる前に

Macintosh で iPod mini を使うには、次のものが必要です。

• FireWire を内蔵した Macintosh

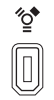

6ピンFireWire 400ポート

- Mac OS X v10.1.5 以降
   機能によっては Mac OS X v10.2 以降が必要です(Mac OS X v10.3.3 以降推奨)。
- iTunes 4.2 以降(「iTunes」は iPod miniの CD に収録されています)
   「iTunes」を最新バージョンにアップデートするには、www.apple.co.jp/itunes ヘアクセスしてください。
- iSync 1.1 および iCal 1.0.1 以降
   「iSync」および iCal」はアドレス情報およびカレンダー情報を iPod mini と同期する場合 に必要です。「iSync」および「iCal」を使うには、Mac OS X v10.2 以降が必要です。

## Windows PC で iPod mini を使うには、次のものが必要です。

- プロセッサ速度 500 MHz 以上の Windows PC
- Windows 2000 Service Pack 4 以降、もしくは Windows XP Home または Professional
- iTunes 4.2 以降(「iTunes」は iPod miniの CD に収録されています)

「iTunes」を最新バージョンにアップデートするには、www.apple.co.jp/itunes ヘアクセ スしてください。

- iPod のソフトウェア(iPod mini の CD に収録されています)
- 6 ピンの FireWire ポートまたは高電力型の USB 2.0 ポートを標準搭載しているか、FireWire カードまたは高電力型の USB 2.0 カードが取り付けられていること

参考:お使いのコンピュータに 4 ピンの FireWire ポート(次の図を参照)がある場合は、 オプションの 6 ピン – 4 ピン FireWire アダプタを購入することによって、4 ピンのポート で iPod mini を使用できます。4 ピンの FireWire ポートを使う場合、コンピュータを介し て iPod を充電することはできません。

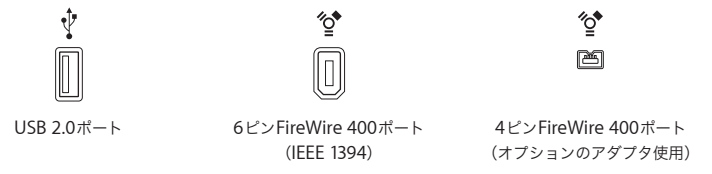

互換性のある FireWire カードと USB カード、および iPod ケーブルについて詳しいことを 知りたいときは、www.apple.co.jp/ipod を参照してください。 iPod mini のパッケージには、次のものが含まれています。

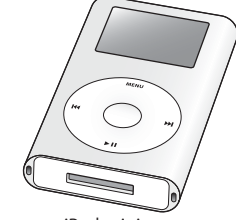

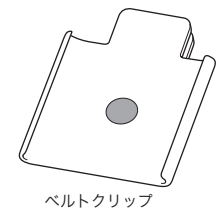

iPod mini

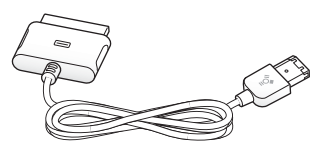

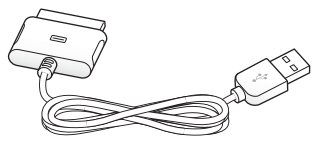

iPod Dockコネクタ(FireWireケーブル用)

iPod電源アダプタ

iPod Dockコネクタ (USB 2.0ケーブル用)

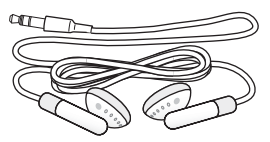

Appleインナーイヤー型ヘッドフォン

## 音楽を再生できるように iPod mini を設定する

iPod mini を設定するには、バッテリを充電し、iPod mini の CD からソフトウェアをインス トールし、オーディオ CD コレクションからお使いのコンピュータに曲を取り込みます。次 に、iPod mini にそれらの曲を転送し、音楽の再生を始めます。

#### 手順1:バッテリを充電する

FireWire ケーブル用の iPod Dock コネクタを使って、iPod mini を iPod 電源アダプタに接続 します。内蔵バッテリは、約1時間で80%充電されます。完全に充電するには、約4時間か かります。

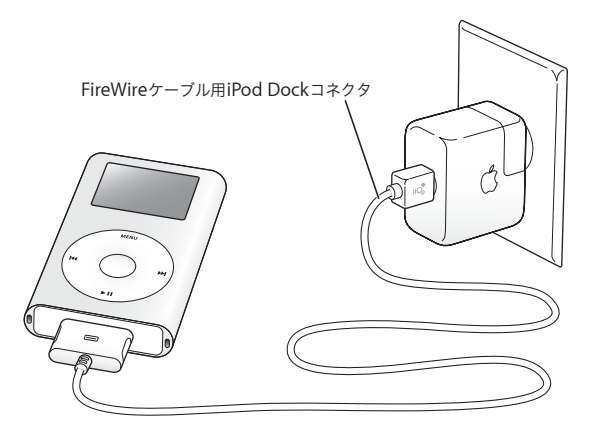

#### 手順2:ソフトウェアをインストールする

お使いのコンピュータに iPod mini の CD を挿入し、「iTunes」と iPod のソフトウェアをイ ンストールします。

#### 手順3:コンピュータに音楽を取り込む

お使いのコンピュータにまだ音楽が転送されていない場合は、この手順を実行してください。 オーディオ CD から音楽を取り込むことができます。また、インターネットに接続している場 合は、iTunes ミュージックストアを使ってオンラインで音楽を購入して、コンピュータにダ ウンロードできます。ミュージックストアでは、数十万曲の音楽をブラウズし、どれでも 30 秒試聴することができます。iTunes ミュージックストアは、一部の国でのみ利用可能です。

#### オーディオ CD からコンピュータに音楽を読み込むには:

- 1 コンピュータに CD をセットします。「iTunes」が自動的に開き、「iTunes」のソースリストで その CD が選択されます。
- 2 転送したくない曲のチェックマークを外して、「読み込み」をクリックします。
- 3 ほかの CD にも読み込みたい曲がある場合は、この手順を繰り返します。

#### オンラインで音楽を購入するには:

- 1「iTunes」を開き、ソースリストで「ミュージックストア」をクリックします。
- 2「アカウント」ボタンをクリックして、オンスクリーンの説明に従ってアカウントを設定する か、すでにお持ちの Apple アカウントまたは AOL (America Online) アカウントの情報を 入力します。

iPod mini への音楽の転送や音楽の再生に関するより詳しいチュートリアルについては、iPod mini の CD に収録されている「iPod mini チュートリアル」を参照してください。

## 手順 4: iPod mini を接続して音楽を転送する

付属の 2 本のケーブルのいずれかを使って、iPod mini をコンピュータに接続します。ケー ブルの両端のコネクタが正しい向きであることを確認します。正しい向きでしか差し込みで きません。

Mac を使用している場合、または6 ピンの FireWire 400 ポートがある Windows PCを使用している場合は、FireWire ケーブル用の iPod Dock コネクタを使います。

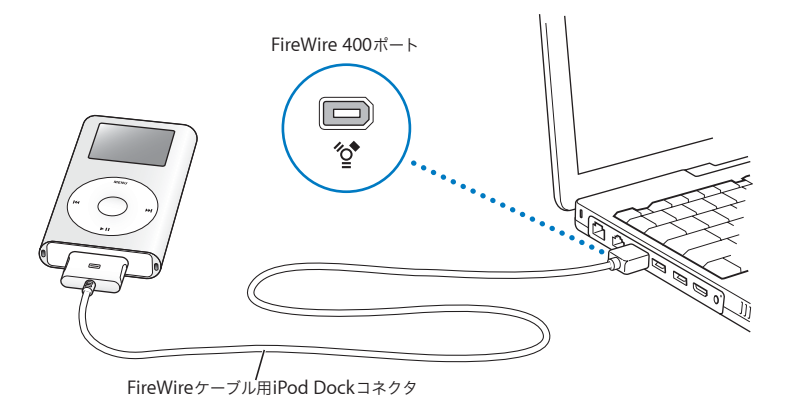

FireWire ポートがなく、高電力型の USB 2.0 ポートがある Windows PC を使用している場合は、USB 2.0 ケーブル用の iPod Dock コネクタを使います。

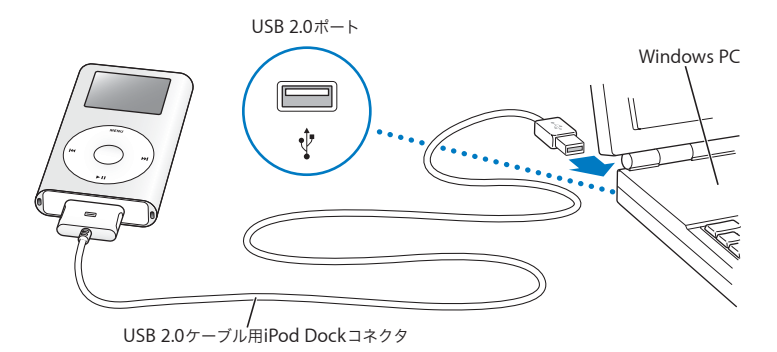

参考: iPod mini は、必ずコンピュータの USB 2.0 ポートに直接接続するか、またはコンピュー タに接続されている電源の入った USB 2.0 ハブに接続してください。iPod mini は、キーボー ドなどの周辺機器にあるような低電力型の USB 2.0 ポートに接続すると機能しません。
参考:高電力型のUSB 2.0 ポートがある Windows PC ノートコンピュータを使用している場 合、最適にお使いいただくには、iPod mini を接続する前に、コンピュータを電源コンセント

iPod miniをコンピュータに接続すると、「iTunes」が自動的に開き、ミュージックライブラ リにある音楽とプレイリストを iPod mini に転送します。

に接続してください。

転送が完了すると、iPod mini のスクリーンに、「接続を解除できます。」というメッセージが 表示されます。

6 ピンの FireWire 400 (IEEE 1394) ポートまたは高電力型の USB 2.0 ポートがない Windows PCを使用している場合は、次の方法で iPod mini を接続できます:

 お使いのコンピュータに4ピンのFireWireポートがある場合は、オプションの6ピン-4ピン FireWire アダプタを使います。

参考:4 ピンの FireWire ポートを使う場合、コンピュータを介して iPod mini を充電する ことはできません。

 お使いのコンピュータに FireWire ポートまたは USB 2.0 ポートがない場合は、FireWire カードまたは USB 2.0 カードを購入して取り付けます。

ケーブルおよび互換性のある FireWire カードと USB カードについて詳しいことを知りたい ときは、www.apple.co.jp/ipod を参照してください。

#### 手順5:音楽を再生する

音楽の転送が完了したら、コンピュータから iPod mini を取り外します。 Dock コネクタの両 側をしっかりと握って、iPod mini からケーブルを取り外します。

クリックホイールと「選択」ボタンを使って、聴きたい曲を見つけます。「再生」ボタンまた は「選択」ボタンを押すと、曲の再生が始まります。

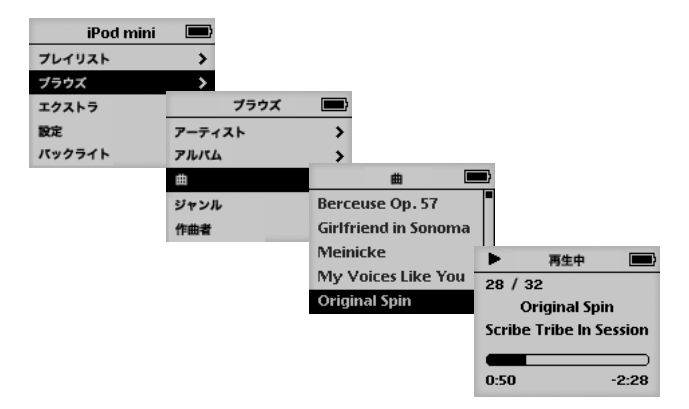

## もっと詳しく知りたいときは

クリックホイールや iPod mini のその他のコントロールの使いかた、iPod mini への音楽の転送と音楽の管理方法 iPod mini のその他の機能の使いかた、バッテリの交換方法、および iPod mini アクセサリの使いかたについて詳しく知りたいときは、次のセクションをお読みく ださい。

# iPod mini を使用する

このセクションでは、iPod mini のコントロールの使用 方法、音楽の転送、バッテリの充電、および iPod mini のその他の機能を説明します。

## iPod mini のコントロールを使用する

iPod mini の電源を入れるときは、iPod mini の中央にある「選択」ボタンを押します。メイ ンメニューが表示されます。

| iPod mini |   |
|-----------|---|
| プレイリスト    | > |
| ブラウズ      | > |
| エクストラ     | > |
| 設定        | > |
| パックライト    |   |

クリックホイールと「選択」ボタンを使用すると、画面のメニューの操作、曲の再生、設定 の変更、および情報の表示を行うことができます。目的のメニュー項目に移動するときは、ク リックホイール内を親指で軽く触れて動かします。項目を選択するときは、「選択」ボタンを 押します。前のメニューに戻るときは、クリックホイールの「メニュー」ボタンを押します。

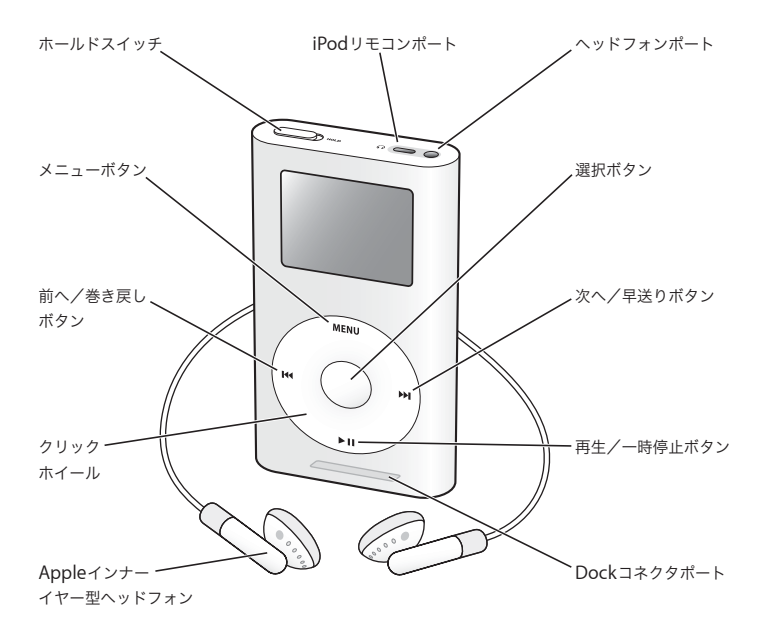

| iPod mini のコントロール                             |                                                                                                    |
|-----------------------------------------------|----------------------------------------------------------------------------------------------------|
| <b>iPod mini をリセットする</b><br>(問題が起こったときに使用します) | ホールド (HOLD) スイッチを切り替えます (ホール<br>ドに設定してから、もう一度オフにします)。次に、<br>「メニュー」ボタンと「選択」ボタンを同時に押し、<br>Apple ロゴが表示されるまで、6 秒以上押し続けます。                    |
| iPod mini の電源を入れる                             | 「選択」ボタンを押します。                                                                                                    |
| iPod mini の電源を切る                              | 「再生/一時停止」ボタンを押し続けます。                                                                                                    |
| バックライトを点灯する/消す                                | 「メニュー」ボタンを押し続けるか、メインメニュー<br>で「バックライト」を選択します。                                                                                             |
| メニュー項目を選択する                                   | 目的の項目までスクロールし、「選択」ボタンを押し<br>ます。                                                                                                    |
| 前のメニューに戻る                                     | 「メニュー」ボタンを押します。                                                                                                    |
| 曲をブラウズする                                      | メインメニューで「プレイリスト」または「ブラウ<br>ズ」を選択します。                                                                                                    |
| 曲を再生する                                        | 目的の曲に移動して「選択」ボタンまたは「再生/<br>一時停止」ボタンを押します。曲を再生するときは、<br>iPod mini をコンピュータから取り外す必要があり<br>ます。                                               |
| リスト内のすべての曲を再生する                               | 目的のリストのタイトル(アルバムのタイトル、プ<br>レイリストのタイトルなど)に移動し、「再生/一時<br>停止」ボタンを押します。                                                                      |
| 音量を調節する                                       | 「再生中」の画面が表示されているときに、クリック<br>ホイールを使用します。オプションの iPod ワイヤー<br>ドリモコン(www.apple.com/japanstore から購入<br>できます)の音量調節は、どの画面を表示している<br>ときでも使用できます。 |
| 曲を一時停止する                                      | 曲またはリストが選択されていない状態で、「再生/<br>一時停止」ボタンを押します。                                                                                               |

## iPod mini のコントロール

| iPod mini のコントロールを一時的に使用でき<br>ないようにする<br>(誤ってボタンを押してしまうのを防ぎます) | ホールドスイッチをホールドに切り替えます(オレ<br>ンジ色のバーが表示されます)。                      |
|----------------------------------------------------------------|-----------------------------------------------------------------|
| 曲の中の好きな場所に移動する                                                 | 「再生中」画面が表示されているときに、「選択」ボ<br>タンを押します。次に、曲の中の好きな場所までス<br>クロールします。 |
| 次の曲を再生する                                                       | 「次へ/早送り」ボタンを押します。                                               |
| 曲の最初から再生する                                                     | 「前へ/巻き戻し」ボタンを押します。                                              |
| 前の曲を再生する                                                       | 「前へ/巻き戻し」ボタンを 2 回押します。                                          |
| 早送りする                                                          | 「次へ/早送り」ボタンを押し続けます。                                             |
| 巻き戻す                                                           | 「前へ/巻き戻し」ボタンを押し続けます。                                            |

## ホールドスイッチを使って iPod mini のボタンを一時的に使用できないよう にする

iPod mini をポケットに入れて持ち歩いているときに、誤ってコントロールを作動させたり、 電源が入ったりするのを防ぐため、コントロールを一時的に使えなくすることができます。

■ ホールドスイッチをホールドの位置に切り替えます。

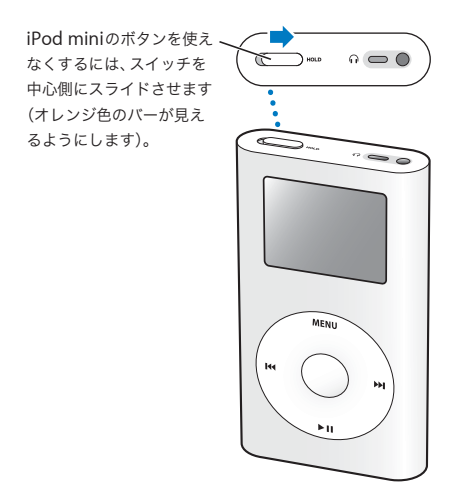

## 再生する曲のリストを作成する

好きな曲を好きな順番で再生するように iPod mini を設定することができます。iPod mini で 曲のリストを作成すると、「On-The-Go」 プレイリストに曲が表示されます。

#### On-The-Go プレイリストを作成するには:

- 1 目的の曲に移動し、曲のタイトルが点滅するまで「選択」ボタンを押し続けます。
- 2 追加したいすべての曲について、手順1を繰り返します。
- 3「プレイリスト」>「On-The-Go」と選択して、追加した曲のリストを確認します。

曲のリスト全体を一度に追加することもできます。たとえば、アルバムを追加するときは、目 的のアルバムのタイトルに移動し、アルバムのタイトルが点滅するまで「選択」ボタンを押 し続けます。

#### On-The-Go プレイリスト内の曲を再生するには:

■「プレイリスト」>「On-The-Go」と選択し、曲を選択します。

#### On-The-Go プレイリストを消去するには:

■「プレイリスト」>「On-The-Go」>「プレイリストの消去」と選択します。

### On-The-Go プレイリストをコンピュータに転送するには:

 iPod mini が曲を自動で転送するように設定されていて(28ページを参照)、「On-The-Go」 プレイリストを作成している場合、iPod mini を接続すると「On-The-Go」プレイリストは 「iTunes」に自動的に転送されます。新しい「On-The-Go」プレイリストが「iTunes」のソー スリストに表示されます。

### 曲にレートを付ける

曲にレートを付けて(星1~5つ)、曲の好みの程度を指定することができます。指定した レートは、「iTunes」でプレイリストを自動作成するときに利用できます(28ページの「ス マートプレイリストについて」を参照)。

#### 曲にレートを付けるには:

1 曲を再生します。

2「再生中」画面が表示されているときに、「選択」ボタンを2回押します。

3 クリックホイールを使って、星の数を選択します。

## iPod mini を接続する/取り外す

iPod miniをコンピュータに接続して、音楽を転送したり管理したりできます。また、ほとん どの場合、バッテリを充電することもできます。Mac を使用している場合は、付属の FireWire ケーブルを使って iPod mini を接続します。Windows PC を使用している場合は、コンピュー タに装備されているポートに応じて、FireWire ケーブルまたは USB 2.0 ケーブルを使います (図と詳しい情報については、12 ページを参照してください)。

ヘッドフォン、またはヘッドフォンポートに接続したスピーカを使って曲を再生するときは、 iPod miniをコンピュータから取り外す必要があります。

#### iPod mini をコンピュータに接続するには:

- コンピュータの FireWire ポートまたは高電力型の USB 2.0 ポートに適切なケーブルを接続してから、もう一方の端を iPod mini に接続します。ケーブル両端のコネクタが正しい向きであることを確認します。それぞれのコネクタは、正しい向きでしか差し込みできません。
- オプションのiPod mini Dock(42 ページを参照)を使用する場合は、コンピュータの FireWire ポートまたは高電力型の USB 2.0 ポートに適切なケーブルを接続し、もう一方の端を Dock に接続します。次に、iPod mini を Dock にセットします。iPod mini Dock は、 www.apple.com/japanstore から購入できます。

デフォルトの設定では、iPod mini をコンピュータに接続すると、曲が自動的に転送されま す。自動転送が完了すると、iPod mini を取り外すことができます。

## iPod mini を取り外す

曲を手動で転送するように設定している場合(30ページを参照)、またはハードディスクと して使用するように設定している場合は(36ページを参照)、iPod miniの接続を解除する前 に iPod miniを取り出す必要があります。

iPod miniを取り外せないときは、スクリーンに次のように表示されます:

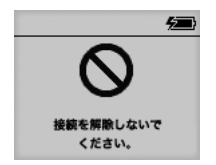

重要:「接続を解除しないでください。」というメッセージが表示されているときは、iPod mini を取り外さないでください。iPod mini 上のファイルが壊れてしまう可能性があります。この メッセージが表示されているときは、取り外す前に、iPod mini の取り出し操作を行う必要が あります。

### iPod mini を取り出すには:

■「iTunes」のソースリストで iPod mini を選択し、「取り出し」ボタンをクリックします。

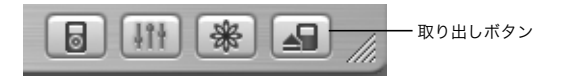

Mac を使用している場合は、iPod mini のデスクトップアイコンを「ゴミ箱」にドラッグして iPod mini を取り出すこともできます。

Windows PC を使用している場合は、Windows システムトレイで「ハードウェアを安全に 取り外す」アイコンを選択し、お使いの iPod mini を選択することによって、iPod mini を取 り出すことができます。

iPod miniをコンピュータから取り外せるときは、スクリーンに次のように表示されます:

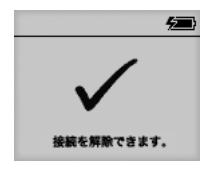

または、大きいバッテリアイコンが表示されます:

iPod mini を取り外すには:

- iPod mini が Dock にセットされている場合は、そのまま取り外します。
- iPod mini が iPod ケーブルに接続されている場合は、Dock コネクタの両側をしっかりと 握ってケーブルを iPod mini から取り外します。

## 音楽を整理する/転送する

iPod mini で音楽を再生するための設定手順については、10 ページの「音楽を再生できるように iPod mini を設定する」を参照してください。ここでは、音楽を好みに合わせて並べ替 えてから転送する方法について詳しく説明します。

## iTunes について

「iTunes」は、コンピュータ上の音楽を管理し、iPod mini に音楽を転送するために使用する アプリケーションです。iPod mini をコンピュータに接続すると、「iTunes」が自動的に開き ます。

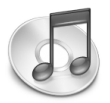

「iTunes」で実行できる操作のいくつかを紹介します。

- iTunes ミュージックストアから曲を購入およびダウンロードする
- CD やデジタル音楽を聴く
- CDの音楽を音楽ライブラリに追加して、CDをドライブに入れなくても再生できるように する
- 作成したプレイリストの曲を並べ替える
- オリジナルの CD を 作成する(コンピュータに光学式の 書き込み可能 CD ド ライブがある 場合)
- インターネットラジオ局を聴く

このマニュアルでは、「iTunes」を使用して iPod mini に曲を転送する方法、および iPod mini 上の曲を管理する方法を説明します。「iTunes」のその他の機能の使用方法について詳しいこ とを知りたいときは、「iTunes」を開き「ヘルプ」>「iTunes &ミュージックストアヘルプ」 と選択してください。

## iTunes ミュージックストアについて

「iTunes」を使用して、iTunes ミュージックストアで音楽を試聴し、気に入った音楽を購入 して、ダウンロードすることができます(一部の国でのみ利用可能です)。数十万曲以上の音 楽を入手できます。ミュージックストアにサインインするときは、Apple アカウントを使用 できます。また、AOL (America Online) アカウントをお持ちの場合は、それを使用するこ ともできます。

#### 音楽をブラウズし、購入するには:

- 1「iTunes」を開き、ソースリストで「ミュージックストア」をクリックします。
- 2「アカウント」ボタンをクリックして、オンスクリーンの説明に従ってアカウントを設定する か、すでにお持ちの Apple アカウントまたは AOL アカウントの情報を入力します。

1 台の iPod mini で、最大 5 つの異なるミュージックストア・アカウントを使って音楽を購入できます。

iTunes ミュージックストアについて詳しいことを知りたいときは、「iTunes」を開き「ヘル プ」>「iTunes &ミュージックストアヘルプ」と選択してください。

## iPod mini が対応しているオーディオファイルの形式

- AAC(M4A、M4B、M4P)(最大 320 kbps)
- Apple ロスレス(高品質の圧縮形式。iTunes 4.5 以降で利用できます)
- MP3(最大 320 kbps)
- MP3 可変ビットレート (VBR)
- WAV
- AA (Audible 社の朗読ファイル)
- AIFF
- ALAC(iTunes 4.5 以降を使用する場合)

同じ曲を Apple ロスレス形式を使ってエンコードした場合、品質は AIFF 形式または WAV 形 式を使ってエンコードした場合と同じですが、iPod mini 上の容量は約半分で済みます。AAC 形式または MP3 形式でエンコードした場合は、さらに少ない容量で済みます。「iTunes」を 使用して CD から音楽を読み込む場合、デフォルトで AAC 形式に変換されます。

Windows PC で iTunes 4.5 以降を使用する場合は、保護されていない WMA ファイルを AAC 形式または MP3 形式に変換できます。これは、WMA 形式でエンコードされた音楽のライブ ラリがある場合に便利です。詳しいことを知りたいときは、「iTunes」を開き、「ヘルプ」> 「iTunes &ミュージックストアヘルプ」と選択してください。

iPod mini は、MPEG Layer 1 または MPEG Layer 2 のオーディオファイルには対応していま せん。

### プレイリストについて

「iTunes」を使用して、曲を並べ替えてプレイリストを作成できます。たとえば、運動中に聴くための曲や気分に合った曲をまとめたプレイリストを作成できます。

コンピュータの音楽ライブラリに入っている曲を使って、好きなだけプレイリストを作成で きます。曲をプレイリストに追加しても、その曲がライブラリから取り除かれることはあり ません。

iPod mini を接続してアップデートすると、プレイリストが iPod mini に転送されます。プレ イリストをブラウズするときは、iPod mini のメインメニューで「プレイリスト」を選択します。

## スマートプレイリストについて

「iTunes」を使用している場合は、ライブラリ内の曲を使って、独自のスマートプレイリスト を自動的に作成することができます。特定のジャンルの音楽、特定のアーティスト別の曲、ま たは指定した条件に一致する曲だけを集めたスマートプレイリストを作成できます。たとえ ば、サイズ3ギガバイト(GB)以下で、レートの星の数が3つ以上の曲だけを集めたプレイ リストを作成できます(21ページの「曲にレートを付ける」を参照)。

スマートプレイリストを作成した後は、iPod miniの音楽に指定した条件に一致する曲がある と、スマートプレイリストに自動的に追加されます。

## コンピュータ上でプレイリストを作成する

#### プレイリストを作成するには:

「iTunes」でプラス(+)ボタンをクリックしてプレイリストの名前を入力し、ライブラリまたは別のプレイリストから新しいプレイリストに曲をドラッグします。

#### スマートプレイリストを作成するには:

 「iTunes」で、「ファイル」>「新規スマートプレイリスト」と選択し、プレイリストの条件 を選択します。選択した条件に一致するライブラリ内のすべての曲が、プレイリストに自動 的に追加されます。

## 曲とプレイリストを iPod mini に自動的に転送する

デフォルトの設定では、コンピュータに接続したときに iPod mini が自動的にアップデート されます。「iTunes」によって、iPod mini の音楽ライブラリがコンピュータの音楽ライブラ リの曲やプレイリストと同期するように、新しい曲が iPod mini に転送され、音楽ライブラ リにない曲が iPod mini から削除されます。 「iTunes」ライブラリの特定の曲だけを転送するように iPod mini を設定できます。使用して いるコンピュータに保存されている音楽が多すぎて、iPod mini に入りきらない場合にはこの 機能が便利です。

特定の曲だけををアップデートするには:

- 1「iTunes」で、転送したい曲の横にあるチェックボックスにチェックマークを付けます(デ フォルトでは、すべての曲にチェックマークが付いています)。
- 2「iTunes」のソースリストで iPod mini を選択し、「オプション」ボタンをクリックします。

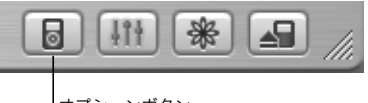

オプションボタン

3「チェックマークのある曲だけをアップデートする」を選択します。

#### 選択したプレイリストだけをアップデートするように設定するには:

1「iTunes」のソースリストで iPod mini を選択し、「オプション」ボタンをクリックします。

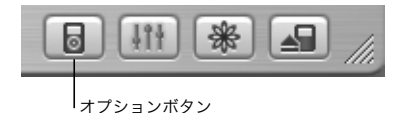

2「選択したプレイリストのみ自動的にアップデート」を選択します。

## 曲とプレイリストを iPod mini に手動で転送する

曲を手動で転送するように iPod mini を設定すれば、曲やプレイリストを個別に転送できます。

曲を手動で転送するように設定すると、iPod miniをコンピュータに接続しても自動的に同期 されません。

#### 曲を手動で転送するように設定するには:

1「iTunes」のソースリストで iPod mini を選択し、「オプション」ボタンをクリックします。

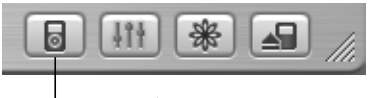

オプションボタン

2「曲とプレイリストを手動で管理」を選択します。

#### iPod mini に曲またはプレイリストを手動で転送するには:

■「iTunes」で、曲またはプレイリストをソースリスト内の iPod mini にドラッグします。

## iPod miniから曲とプレイリストを手動で削除する

曲を手動で転送するように設定している場合は(前述を参照)、iPod mini から曲やプレイリ ストを個別に削除することができます。iPod mini から手動で削除した曲は、「iTunes」ライ ブラリからは削除されません。

#### iPod mini から曲またはプレイリストを手動で削除するには:

- 1「iTunes」のソースリストで iPod mini を選択します。
- 2 曲またはプレイリストを選択し、キーボードの delete キーを押します。

プレイリストを削除しても、プレイリストにある曲は iPod mini に残ります。

## iPod mini 上のプレイリストを手動で変更する

曲を手動で転送するように iPod mini を設定している場合は(前述を参照)、iPod mini に新 しいプレイリストを作成したり、iPod mini の既存のプレイリストに曲を追加したりプレイリ ストから曲を削除することができます。

#### iPod mini に新しいプレイリストを作成するには:

1「iTunes」のソースリストで iPod mini を選択し、プラス(+)ボタンをクリックします。 2 新しいプレイリストに曲をドラッグします。

#### iPod mini 上のプレイリストを変更するには:

曲を追加するときは、iPod mini 上のプレイリストに曲をドラッグします。曲を削除するときは、プレイリスト内の曲を選択し、キーボードの delete キーを押します。

## 朗読ファイルを開く

iTunes ミュージックストアで朗読のオーディオブックを購入し、ダウンロードして iPod mini で聴くことができます(一部の国でのみ利用可能です)。

「iTunes」を使って、音楽と同じように、オーディオブックを転送できます。

iPod miniのオーディオブックを途中で聴くのを止め、後で再開した場合、続きから再生されます。

#### iPod mini に保存されている曲数を確認する

iPod mini に保存されている曲数、ディスクの空き容量、およびその他の情報を表示するとき は、iPod mini のメインメニューで「設定」>「情報」と選択します。

## iPod mini の設定を調整する

「設定」メニューでは、iPod mini の設定を直接変更できます。

## 曲をリピートまたはシャッフル再生するように iPod miniを設定する

iPod mini を設定して、1 曲を何度もリピートしたり、一連の曲をリピートしたりできます。 また、曲をシャッフル(ランダムな順序で曲やアルバムを再生)するように iPod mini を設 定することもできます。

iPod mini では、最初に選択した曲を含むリスト(アルバム、プレイリストなど)の曲をリ ピートまたはシャッフル再生します。

#### 曲をリピートするように設定するには:

- iPod miniのメインメニューで「設定」を選択します。
  - リスト内のすべての曲をリピートするときは、「リピート」を「すべて」に設定します。
  - 1曲だけをリピートするように設定するときは、「リピート」を「1曲」に設定します。

#### 曲またはアルバムをシャッフルするよう設定するには:

- 1 iPod miniのメインメニューで「設定」を選択します。
- 2「シャッフル」を「曲」または「アルバム」に設定します。

アルバムをシャッフルするように設定すると、アルバムのすべての曲が順序通り再生され、次 のアルバムがランダムに選択され、そのアルバムのすべての曲が順序通り再生されます。

シャッフルに設定すると、同じ曲またはアルバムが再度再生されることはなく、最初に選択 した曲またはアルバムを含むリストが最後まで再生されます。

#### 同じ相対音量レベルで曲を再生するように設定する

「iTunes」では、同じ相対音量レベルですべての曲が再生されるように、曲の音量を自動的に 調整することができます。「iTunes」の音量設定を使用するように iPod mini を設定できます。

#### すべての曲が同じ相対音量レベルで再生されるように iTunes を設定するには:

- 1「iTunes」で、「iTunes」>「環境設定」(Mac の場合)と選択するか、「編集」>「設定」(Windows PC の場合)と選択します。
- 2「エフェクト」をクリックし、「サウンドチェック」を選択します。

#### iTunes の音量設定を使用するように iPod mini を設定するには:

- 「設定」>「サウンドチェック」と選択します。
  - 「iTunes」で「サウンドチェック」を選択していない場合は、iPod mini で設定しても効果は ありません。

### iPod mini のイコライザを使用する

イコライザブリセットを使用すると、特定の音楽ジャンルやスタイルに合わせて、iPod mini のサウンドを変更することができます。たとえば、ロック音楽のサウンドを良くするには、イ コライザを「Rock」に設定します。

■「設定」>「EQ」と選択し、イコライザプリセットを選択します。

#### バックライトタイマーを設定する

ボタンを押したり、クリックホイールを使用したりしたときに、バックライトが一定の時間 だけ点灯するように設定できます。

「設定」>「バックライトタイマー」と選択し、自動的にバックライトを消すまでの時間を選択します。

バックライトタイマーを設定しなくても、iPod mini のクリックホイールにある「メニュー」 ボタンを押し続けるか、メインメニューで「バックライト」を選択することによって、バッ クライトを好きなときに点灯できます。ただし、数秒すると、バックライトは自動的に消え ます。

#### 画面のコントラストを設定する

- 1「設定」>「コントラスト」と選択します。
- 2 クリックホイールを使ってコントラストを調整します。

画面のコントラストが明るく、または暗くなりすぎてしまった場合は、クリックホイールの 「メニュー」ボタンを4秒以上押し続けると、デフォルトのコントラストにリセットできます。

## メインメニューの項目を追加する/取り除く

よく使用する項目を iPod mini のメインメニューに追加することができます。たとえば、メ インメニューに「曲」の項目を追加すると、「ブラウズ」を選択しなくても「曲」を選択でき るようになります。

#### メインメニューの項目を追加または取り除くには:

■「設定」>「メインメニュー」と選択します。

## 日時を設定する/表示する

■「設定」>「日付と時刻」と選択します。

#### 日時を表示するには:

■「エクストラ」>「時計」と選択します。

#### タイトルバーに時間を表示するように iPod mini を設定するには:

■「設定」>「日付と時刻」と選択します。

タイトルバーに時間を表示するように設定すると、iPod mini のどのメニュー画面でも時間を 確認できます。

## 言語を設定する

iPod mini は、任意の言語を使用するように設定できます。

■「設定」>「言語」と選択し、言語を選択します。

理解できない言語に誤って設定してしまった場合は、言語をリセットできます。

- 1 メインメニューが表示されるまで「メニュー」ボタンを繰り返し押します。
- 24番目のメニュー項目(「設定」)を選択します。
- 3 最後のメニュー項目 (「Reset All Settings」) を選択します。
- 42番目のメニュー項目(「Reset」)を選択し、言語を選択します。
  - iPod miniのその他の設定(曲のリピートなど)もリセットされます。

参考:メインメニューの項目を追加したり取り除いたりした場合(34 ページを参照)、「設 定」メニューが違う場所にある場合があります。

## iPod miniのその他の機能を使用する

## iPod mini を外部ハードディスクとして使用する

iPod mini をハードディスクとして使用して、データファイルを保存したり転送したりできます。

#### iPod mini をハードディスクとして使用するには:

1「iTunes」のソースリストで iPod mini を選択し、「オプション」ボタンをクリックします。

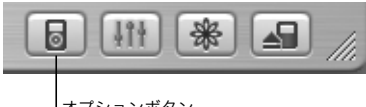

「オプションボタン

2「ディスクとして使用する」を選択します。

iPod mini をハードディスクとして使用すると、Mac では、デスクトップに iPod mini のディ スクアイコンが表示されます。Windows PC では、Windows の「エクスプローラ」に、次に 利用できるドライブ文字を使って iPod mini のディスクアイコンが表示されます。

参考:「オプション」 ウインドウの「曲とプレイリストを手動で管理」を選択して、iPod mini をハードディスクとして使用することもできます。

参考: iPod mini に曲を転送する場合は、必ず「iTunes」を使います。「iTunes」を使って転送した曲は、Macintosh の「Finder」または Windows の「エクスプローラ」の iPod mini には表示されません。同様に、Macintosh の「Finder」または Windows の「エクスプローラ」を使って音楽ファイルを iPod mini にコピーしても、それらの音楽ファイルは iPod mini では再生できません。

## iTunes が自動的に開かないようにする

iPod miniを主にハードディスクとして使用する場合、iPod miniを接続したときに、「iTunes」 が自動的に開かないようにすることができます。

コンピュータに iPod mini を接続したときに iTunes が自動的に開かないようにするには: 1「iTunes」のソースリストで iPod mini を選択します。

2「オプション」ボタンをクリックして、「接続時に iTunes を開く」の選択を解除します。

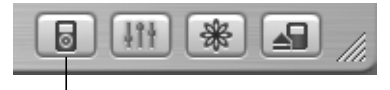

オプションボタン

## スリープタイマーを設定する

指定した時間が経過すると、iPod mini の電源が自動的に切れるように設定することができ ます。

 「エクストラ」>「時計」>「スリーブタイマー」と選択し、自動的に電源を切るまでの時間 を選択します。

スリープタイマーを設定すると、iPod miniの「再生中」画面に、時計アイコンと、iPod mini の電源が切れるまでの残り分数が表示されます。

## アラームを設定する

iPod miniをアラーム時計として使うことができます。

#### アラームを設定するには:

1「エクストラ」>「時計」>「時計のアラーム」と選択します。

2「アラーム」を「オン」に設定します。

#### 37 iPod miniを使用する

3 サウンドを選択します。

「ビープ音」を選択すると、iPod の内蔵スピーカからアラームが聞こえるようになります。プ レイリストを選択した場合、アラームが聞こえるようにするには、iPod mini をスピーカまた はヘッドフォンに接続する必要があります。

## 住所、電話番号、カレンダーのイベント、To Do リストを読み込む

アドレス情報、カレンダーのイベント、To Do リストを iPod mini に保存すれば、外出先で も確認することができます。Mac 上で Mac OS X と「iSync」を使用している場合は、ボタン のクリックなどの簡単な操作で実行できます。

#### Mac とiSync を使ってすべての情報を読み込むには:

- 1 iPod miniをコンピュータに接続します。
- 2「iSync」を開き、「デバイス」>「デバイスの追加」と選択します。この手順を実行する必要 があるのは、iPod mini で「iSync」を初めて使用するときだけです。
- 3 iPod miniを選択し、「今すぐ同期」をクリックします。

次回 iPod mini を同期するときは、「iSync」を開いて「今すぐ同期」をクリックするだけで 読み込むことができます。また、iPod mini を接続したときに自動的に同期するように設定す ることもできます。

「iSync」では、「iCal」および Mac OS X の「アドレスブック」から情報が読み込まれます。 参考:「iSync」では、コンピュータの情報がiPod mini に転送されます。iPod mini の情報を コンピュータに転送することはできません。

Windows を使用している場合または「iSync」を使って読み込みたくない場合は、iPod mini に情報を手動で転送できます。その場合、iPod mini をハードディスクとして設定する必要が あります (36 ページの「iPod mini を外部ハードディスクとして使用する」を参照)。

#### アドレス情報を手動で読み込むには:

- iPod miniをコンピュータに接続し、お使いのメールアプリケーションまたは個人情報管理ア プリケーションを開きます。アドレス情報を読み込めるアプリケーションには、「Palm Desktop」、「Microsoft Outlook」、「Microsoft Entourage」、「Eudora」などがあります。
- 2 アプリケーションのアドレスブックから、iPod mini の「Contacts」フォルダにアドレス情報 をドラッグします。

#### 重要な予定やカレンダーのイベントを手動で読み込むには:

- 1 標準の「iCalendar」形式(ファイル名の最後に「.ics」が付きます)または「vCal」形式 (ファイル名の最後に「.vcs」が付きます)を使用する予定表アプリケーションから、予定表 のイベントを書き出します。
- 2 書き出したファイルを iPod miniの「Calendars」フォルダにドラッグします。
   参考: iPod mini 上の To Do リストを表示するには、「iSync」および「iCal」を使用する必要があります。

iPod mini にアドレス情報を表示するには:

■「エクストラ」>「アドレス帳」と選択します。

#### カレンダーのイベントを表示するには:

「エクストラ」>「カレンダー」と選択します。

#### To Do リストを表示するには:

■「エクストラ」>「カレンダー」>「To Do」と選択します。

## メモやその他の情報を保存する/読む

iPod mini にテキストメモを保存して読むことができます。iPod mini をハードディスクとし て使用するように設定する必要があります(36 ページを参照)。

### iPod mini にメモを保存するには:

- 1 ワードプロセッサの書類をテキスト (.txt) ファイルとして保存します。
- 2 それらのファイルを iPod mini の「Notes」フォルダに入れます。

#### メモを表示するには:

「エクストラ」>「メモ」と選択します。

## ゲームで遊ぶ

iPod mini には、ゲームがいくつか入っています。

#### ゲームで遊ぶには:

■「エクストラ」>「ゲーム」と選択し、ゲームを選択します。

## iPod mini のアクセサリ

iPod mini には、いくつかのアクセサリが付属しています。そのほかにも、 www.apple.com/japanstore から、さまざまなアクセサリを購入できます。

## インナーイヤー型ヘッドフォン

iPod miniには、高性能なアップル製インナーイヤー型ヘッドフォンが付属しています。

インナーイヤー型ヘッドフォンを使用するには:

ジャックをヘッドフォンポートにつなぎ、イヤーバッドを耳に当てます。

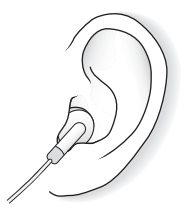

**警告** :高出力(大音量)の音楽を長時間聴き続けると、聴覚を損なうおそれがあります。

## iPod mini Dock (別売)

iPod mini Dock に iPod mini をセットすると、iPod mini を充電したり、音楽を転送したり できます。iPod mini を接続するのと同じケーブルを使って Dock をコンピュータに接続する か、または FireWire ケーブルと電源アダプタを使って Dock を電源コンセントに接続します。 次に、iPod mini を Dock にセットします。

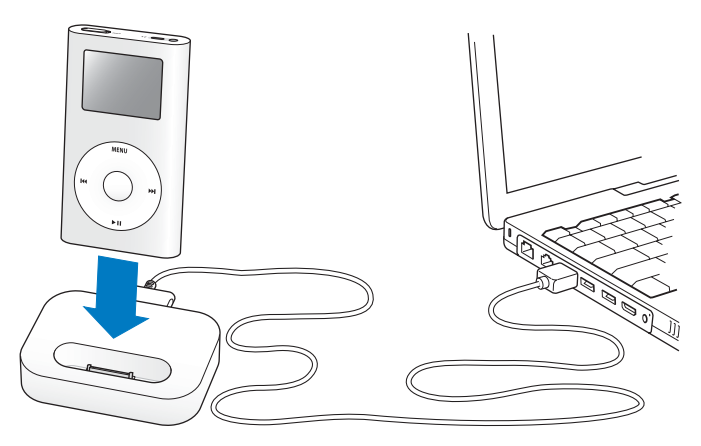

参考:ケーブルのコネクタが正しい向きであることを確認します。それぞれのコネクタは、正 しい向きでしか差し込みできません。コンピュータの電源が入っていて、スリープモードに なっていない必要があります(一部のモデルの Macintosh では、スリープモードでも iPod mini を充電できます)。

iPod mini Dock を使用すると、外部電源スピーカや家庭用ステレオを使って iPod mini の音 楽を再生することもできます。その場合は、標準の 3.5 ミリステレオミニプラグが付いたオー ディオケーブルが必要です(ほとんどの外部スピーカには、このタイプのケーブルが付属し ています)。Dock を使って iPod mini の音楽を再生するには、Dock をコンピュータに接続 されていない状態にしておく必要があります。

Dock を使って iPod mini の音楽を再生するには:

- 1 FireWireケーブル用 iPod Dock コネクタを使って Dockを電源アダプタに接続し、電源アダプ タをコンセントに接続します。
- 2 Dock に iPod mini をセットします。
- 3 3.5 ミリステレオミニプラグが付いたオーディオケーブルを使って、Dockのライン出力ポートにスピーカまたはステレオを接続します。

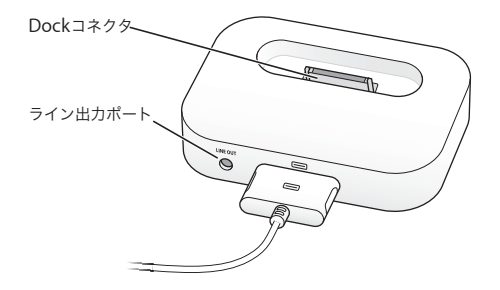

4 iPod miniのコントロールを使って曲を再生します。

Dock を外部オーディオソースに接続しているときに音量を変更する場合は、外部ソースの音 量コントロールを使用します。

## iPod mini ベルトクリップ

iPod mini には、便利なベルトクリップが付属しています。ベルトクリップを使うときは、 iPod mini をケースにはめ込んでから、ベルト、ハンドバッグのストラップ、バックパック、 飾りひもなどにクリップを取り付けます。クリップは、洋服に直接取り付けないでください。 クリップが外れることがあります。

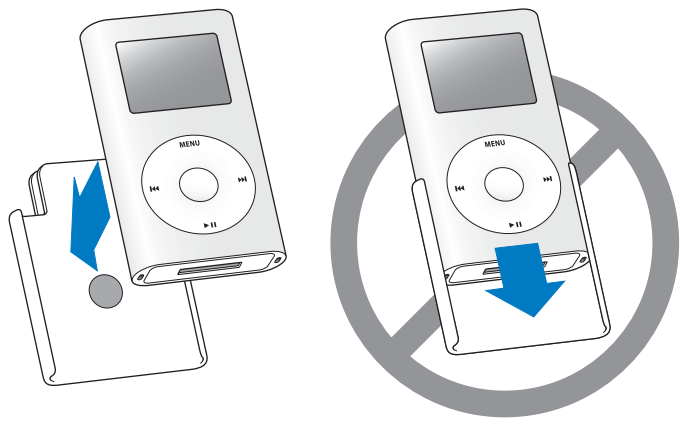

iPod miniをベルトクリップの 正面にはめ込みます。 iPod miniをベルトクリップに 差し込まないでください。

## iPod ワイヤードリモコン(別売)

iPod ワイヤードリモコンを使うと、iPod mini をポケットに入れたまま操作できます。iPod ワイヤードリモコンを使用するときは、リモコンをiPod のリモコンポートに接続し、アップ ル製インナーイヤー型ヘッドフォン(または他社製のヘッドフォン)をリモコンに接続しま す。リモコンのボタンは、iPod mini のボタンと同じように使用できます。

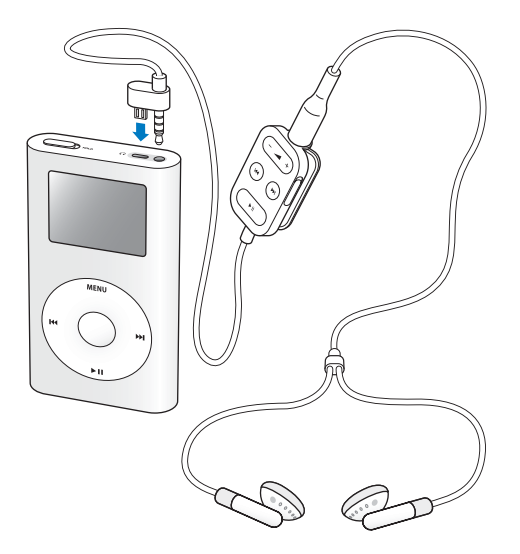

リモコンのホールドスイッチを使うと、リモコンのボタンが使用できなくなります。iPod miniのホールドスイッチと、iPod リモコンのホールドスイッチは、お互いに影響しません。

## 購入できるアクセサリ

iPod miniのアクセサリは、www.apple.com/japanstore で購入できます。

次のアクセサリを購入できます。

- iPod mini Dock
- ・ iPod mini アームバンド
- iPod ワイヤードリモコン付インナーイヤー型ヘッドフォン
- iPod インイヤー式ヘッドフォン
- FireWire ケーブル用 iPod Dock コネクタ
- iPod Stereo Connection Kit with Monster Cable
- iPod 電源アダプタ
- ワールドトラベルアダプタキット
- スピーカ、ヘッドセット、バックアップ用バッテリ、カーステレオ用アダプタ、電源アダ プタなどの他社製アクセサリ

## iPod mini のバッテリを充電する

iPod miniのパッテリは、約1時間で80%充電されます。完全に充電するには、約4時間かかります。iPod miniの充電中にファイルの転送や音楽の再生を行うと、さらに時間がかかることもあります。

iPod mini には、取り外しできないバッテリが内蔵されています。iPod mini をしばらく使用 しなかった場合、バッテリの充電が必要になることがあります。

#### iPod mini のバッテリは以下の2つの方法で充電できます:

- Mac を使用している場合は、iPod miniをコンピュータに接続することによって充電できます。6 ピンの FireWire ポートまたは高電力型の USB 2.0 ポートがある Windows PC を使用している場合は、通常、iPod miniをコンピュータに接続することによって充電できます。
- 通電しているコンセントに接続した電源アダプタに iPod mini を接続して充電することも できます。

#### コンピュータを使ってバッテリを充電するには:

 付属のFireWireケーブルまたは USB 2.0 ケーブルを使って、iPod miniをコンピュータに接続 します。コンピュータの電源が入っていて、スリープモードになっていない必要があります (一部のモデルの Macintosh では、スリープモードでも iPod mini を充電できます)。

スクリーン右上隅のバッテリアイコンに稲妻が表示されている場合、そのバッテリは充電中 です。

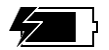

稲妻が表示されていない場合、iPod 電源アダプタを使用して、バッテリを充電する必要があ ります。 iPod 電源アダプタを使ってバッテリを充電するには:

- 1 AC プラグアダプタを電源アダプタに接続します (すでに組み立てられている可能性があり ます)。
- 2 FireWire ケーブルを電源アダプタに接続し、ケーブルのもう一端を iPod mini に接続します。
- 3 電源アダプタのプラグをコンセントに差し込みます。

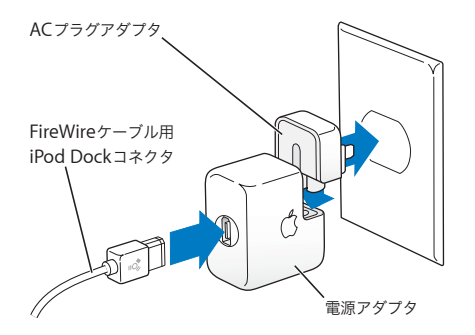

警告:プラグをコンセントに差し込む前に、電源アダプタが完全に組み立てられていることを確認してください。

## バッテリの状態

iPod mini を電源に接続していないときは、スクリーンの右上隅のバッテリアイコンを見れ ば、おおよそのバッテリ残量を確認できます。

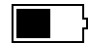

バッテリは半分くらい 充雷されています

iPod mini を電源に接続すると、パッテリアイコンが動いて、充電中であることを確認できます。

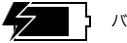

バッテリは充電中です

iPod mini を電源に接続し、バッテリアイコンの動きが止まったら、バッテリの充電が完了しています。

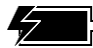

バッテリは完全に充電されています

(バッテリアイコンが動いていない場合)

iPod mini が完全に充電されていなくても、コンピュータとの接続を解除して、iPod mini を 使用することができます。

参考:充電式のバッテリに充電できる回数は限られているため、その回数を超えた場合は、 バッテリを交換する必要があります。バッテリの寿命と充電回数は、使用方法と設定によっ て異なります。詳しくは、www.apple.co.jp/batteries を参照してください。

# ヒントとトラブルシューティング

iPod mini で発生した問題のほとんどは、このセクションのアドバイスに従ってすばやく解決できます。

## iPod mini をリセットする

iPod mini で発生した問題のほとんどは、iPod mini をリセットすることで解決できます。

#### iPod mini をリセットするには:

- 1 iPod 電源アダプタを使って、iPod mini を電源コンセントに接続します。
- ホールド (HOLD) スイッチのオン/オフを切り替えます (ホールドに設定してから、もう 一度オフにします)。
- 3「メニュー」ボタンと「選択」ボタンを同時に押し、Apple ロゴが表示されるまで、6秒以上 押し続けます。

## iPod mini の電源が入らない/ iPod mini が動かない

- ホールドスイッチがオフになっていることを確認します。
- iPod ワイヤードリモコンを使用している場合は、リモコンのホールドスイッチがオフになっていることを確認します。
- それでも何も起こらない場合は、iPod mini を電源アダプタに接続し、通電している電源コンセントにそのアダプタを接続します。バッテリの再充電が必要な場合もあります。

- それでも何も起こらない場合は、iPod miniのリセットが必要な可能性があります(前述を参照)。
- オプションのUSB 2.0 + FireWire ケーブル用iPod Dockコネクタを使用し、コンピュータに USB ポートと FireWire ポートがある場合は、ケーブルの USB コネクタと FireWire コネク タを同時にコンピュータに差し込まないでください。これをしてしまった場合は、ケーブ ルを取り外して、iPod mini をリセットしてください(前述を参照)。
- それでも何も起こらない場合は、iPodのソフトウェアを復元する必要がある可能性があります。54ページの「ソフトウェアのアップデートと復元」を参照してください。

## iPod mini を取り外したいがスクリーンに「接続を解除しないでください。」 と表示されている

- iPod mini が音楽を転送中の場合は、転送が完了するまでお待ちください。
- •「iTunes」のソースリストで iPod mini を選択し、「取り出し」ボタンをクリックします。
- iPod miniが「iTunes」のソースリストから消えたのに、スクリーンには「接続を解除しないでください。」のメッセージが表示されたままの場合は、気にせず iPod mini を取り外してください。
- iPod miniが「iTunes」のソースリストから消えない場合は、iPod miniのデスクトップア イコンを「ゴミ箱」にドラッグするか(Mac の場合)、システムトレイで「ハードウェアを 安全に取り外す」アイコンをクリックし、お使いのiPod miniを選択してください(Windows PC の場合)。それでも「接続を解除しないでください。」メッセージが表示されたままの場 合は、コンピュータを再起動してもう一度 iPod miniを取り出してください。

#### 51 ヒントとトラブルシューティング

## iPod mini で音楽を再生できない

- ホールドスイッチがオフになっていることを確認します。
- iPod ワイヤードリモコンを使用している場合は、リモコンのホールドスイッチがオフになっていることを確認します。
- ヘッドフォンのコネクタがしっかりと差し込まれていることを確認します。
- 音量が正しく調節されていることを確認します。
- それでも再生できない場合は、クリックホイールの「再生/一時停止」ボタンを押します。
   iPod mini が一時停止の状態になっている可能性があります。
- オプションのiPod mini Dock を使用する場合は、必ずiPod miniをDockにしっかりと固定し、すべてのケーブルが正しく接続されていることを確認します。
- Dockのライン出力ポートを使用している場合、外部スピーカまたはステレオの電源が入っており、正常に動作していることを確認します。

## iPod mini をコンピュータに接続しても何も起こらない場合

- iPod mini CD のソフトウェアがインストールされていることを確認してください。
- お使いのコンピュータとソフトウェアがシステム条件に合っていることを確認します。
   7ページの「お使いになる前に」を参照してください。
- iPod miniのリセットが必要な可能性があります(50ページを参照)。
- ケーブルの接続を確認します。ケーブルをコンピュータと iPod miniの両方から外し、 FireWire または USB 2.0 ポートに異物が入り込んでいないことを確認します。確認後、ケー ブルをもう一度しっかりとつなぎ直します。Apple iPod のケーブルのみを使用してくださ い。ケーブルのコネクタが正しい向きであることを確認します。正しい向きでしか差し込 みできません。
- USB 2.0ケーブルを使ってWindows PC にiPod miniを接続する場合は、高電力型のUSB 2.0 ポートに接続していることを確認します。通常、コンピュータ本体に装備されている USB 2.0 ポートが、高電力型のポートです。

- USB 2.0 ケーブルを使って Windows PC ノートコンピュータに iPod mini を接続する場合 は、iPod mini を接続する前に、コンピュータを電源コンセントに接続してください。
- それでも何も起こらない場合は、コンピュータを再起動します。
- それでも何も起こらない場合は、iPodのソフトウェアを復元する必要がある可能性があります。54ページの「ソフトウェアのアップデートと復元」を参照してください。

iPod miniを USB ポートに接続したときに正しく動作しない場合

- Mac を使用している場合は、FireWire ケーブルを使って、iPod mini を Mac の FireWire ポートに接続します。
- コンピュータのUSB 1.1 ポートでiPod miniを使用している場合は、FireWireポートまたは高 電力型のUSB 2.0 ポートを使う必要があります。USB 1.1 は、サポートされておらず、FireWire や USB 2.0 に比べてかなり低速です。お使いの Windows PC に FireWire ポートまたは高 電力型の USB 2.0 ポートがない場合は、Windows 認定の FireWire カードまたは USB 2.0 カードを購入して取り付けてください。詳しくは、www.apple.co.jp/ipod を参照してくだ さい。
- USB ケーブルを使って Windows PC に iPod mini を接続する場合は、高電力型の USB 2.0 ポートに接続していることを確認します。通常、高電力型の USB 2.0 ポートは、コンピュー タ本体に装備されています。

**参考:**また、コンピュータの高電力型の USB 2.0 ポートに接続された電源内蔵型の USB 2.0 ハブに iPod mini を接続することもできます。

 USB ケーブルを使って Windows PC ノートコンピュータに iPod mini を接続する場合は、 iPod mini を接続する前に、コンピュータを電源コンセントに接続してください。

#### 53 | ヒントとトラブルシューティング

 USB 2.0ケーブルを使ってiPod miniとWindows PCを接続しているときに、そのiPod mini を使い始めてからまたは充電してからかなり経過している場合には、パッテリ残量が低下 している可能性があります。音楽を転送できる状態になるまで iPod mini のパッテリを充 電するには、最大で10分程度かかります。充電中は、iPod miniをコンピュータに接続し たままにしてください。数分すると、パッテリ残量が不足していることを示すアイコンが 消えて、iPod miniが正常に接続されます。

## オプションの iPod ワイヤードリモコンを使用できない

- リモコンのホールドスイッチがオフになっていることを確認します。
- リモコンがiPod miniにしっかりと接続され、ヘッドフォンがリモコンにしっかりと接続されていることを確認します。

iPod ワイヤードリモコンは、www.apple.com/japanstore から購入できます。

## ソフトウェアのアップデートと復元

アップルでは、iPod のソフトウェアを定期的にアップデートして、パフォーマンスの向上と 機能の追加を行っています。iPod mini をアップデートして、最新のソフトウェアをお使いい ただくことをお勧めします。

iPod のソフトウェアのアップデートまたは復元を選ぶことができます。

- アップデートを選んだ場合は、ソフトウェアがアップデートされますが、お使いの設定と 曲は影響を受けません。
- 復元を選んだ場合は、曲、ファイル、アドレス情報、カレンダー情報、その他のデータな ど、すべてのデータが iPod mini から消去されます。iPod mini の設定はすべて元の状態に 復元されます。

#### 最新のソフトウェアを使って iPod mini をアップデートまたは復元するには:

- 1 www.apple.co.jp/support/ipod ヘアクセスし、「iPod Updater」 アプリケーションをダウン ロードします。
- 2 ソフトウェアのインストールファイルをダブルクリックし、オンスクリーンの説明に従って 「iPod Updater」アプリケーションをインストールします。
- 3 iPod miniをコンピュータに接続し、「iTunes」を開きます。「iPod Updater」アプリケーショ ンが開きます。

Windows PC を使用していて、「iPod Updater」アプリケーションが自動的に開かない場合 は、「スタート」>「プログラム」>「iPod」と選択すると、アップデートアプリケーション を見つけることができます。

4 オンスクリーンの説明に従って iPod のソフトウェアをアップデートまたは復元します。 「iPod Updater」アプリケーションを使用するときに、iPod miniがコンピュータに接続されていることが認識されない場合は、iPod miniをリセットしてください(50ページを参照)。

iPod のソフトウェアを復元したいけれどもインターネット接続がない場合は、iPod のソフト ウェアを iPod mini の CD からインストールしたときにコンピュータにインストールされた 「iPod Updater」アプリケーションを使うことができます。

#### 最新バージョンをダウンロードしないで iPod のソフトウェアを復元するには:

- Mac の場合は、「アプリケーション / ユーティリティ」にアップデートアプリケーションがあります。
- Windows PC の場合は、「スタート」>「プログラム」>「iPod」と選択すると、アップ デートアプリケーションを見つけることができます。

# その他の情報、サービス、サポート

インターネットおよびオンスクリーンヘルプで、iPod mini の詳しい使いかたを調べることができます。

## iPod mini のチュートリアル

iPod mini への音楽の転送や音楽の再生に関するより詳しいチュートリアルについては、iPod mini の CD に収録されている「iPod mini チュートリアル」を参照してください。

### iPod mini ユーザーズガイド

この小冊子は、iPod mini の CD にもファイルとして収録されています。

## オンライン参考情報

iPod miniの最新情報については、www.apple.co.jp/ipodminiを参照してください。

iPod のサービスとサポート情報、公開されている製品固有の情報やフィードバック、最新の アップルソフトウェアのダウンロードについては、www.apple.co.jp/support/ipod/を参照 してください。

iPod mini のユーザ登録をする(iPod mini の CD からソフトウェアをインストールしたとき に登録しなかった場合)には、www.apple.co.jp/registration ヘアクセスしてください。

「iTunes」のオンラインチュートリアル(一部の地域でのみ利用可能です)については、 www.apple.com/support/itunes にアクセスしてください。

## オンスクリーンヘルプ

- 「iTunes」の使いかたについて詳しくは、「iTunes」を開き、「ヘルプ」>「iTunes &ミュージックストアヘルプ」と選択してください。
- 「iSync」(Mac OS X の場合)の使いかたについて詳しくは、「iSync」を開き、「ヘルプ」> 「iSync ヘルプ」と選択してください。
- 「iCal」(Mac OS X の場合)の使いかたについて詳しくは、「iCal」を開き、「ヘルプ」>「iCal ヘルプ」と選択してください。

## 保証サービスを受ける

製品が損傷した場合または正しく機能しない場合は、この冊子、オンスクリーンヘルプ、お よびオンライン参考情報の指示に従ってください。

それでも問題が解決しない場合は、www.apple.co.jp/support を参照して、保証サービスの 利用方法を確認してください。

## iPod mini のシリアル番号を確認する

シリアル番号は、iPod mini の背面にプリントされています。また、「設定」>「情報」と選 択して調べることもできます。

# 安全にお使いいただくための注意点 と清掃方法

次に、安全にお使いいただくための注意点と、iPod mini の清掃方法を説明します。

## 安全に関する重要な情報

iPod miniを設定および使用するときは、次の点に注意してください:

- iPod 電源アダプタをコンセントに差し込む前に、すべてのマニュアルをよくお読みください。
- これらのマニュアルは、いつでも参照できるように手元に置いておいてください。
- iPod mini に関する指示および注意にはすべて従ってください。

警告:電気製品は、取り扱いを誤ると大変危険です。本製品に限らず、電気製品をお子様 がお使いになるときは、そばで大人の方が監視・指導してください。また、電気製品の内部 やケーブル、コード類にはお子様が手を触れないようご注意ください。

## 聴覚の損傷を避ける

警告:ハンズフリーヘッドセットやヘッドフォンを大音量で使用すると、聴覚を損なうお それがあります。大音量で再生を続けていると、耳が慣れ、通常の音量のように聴こえるこ とがありますが、聴覚が損なわれている可能性があります。このような危険を避けるため に、iPod miniの音量は安全なレベルに設定してください。耳鳴りがする場合は、音量を下 げるか、iPod miniの使用を中止してください。

## 運転中に使用しない

重要:乗り物を運転しながらのヘッドフォンの使用は、大変危険です。自動車の運転中は特 に注意してください。乗り物の運転やその他注意が必要な作業を行っているときに、iPod mini の再生によって注意力が妨げられると感じたときは、iPod mini の再生を中止してくだ さい。

## コネクタとポート

コネクタは、ポートに無理に押し込まないでください。コネクタとポートを簡単に接続でき ない場合は、それらの形状が一致していない可能性があります。コネクタとポートの形状が 一致していることを確認し、ポートに対して正しい向きでコネクタを差し込んでください。

#### バッテリ

iPod mini のバッテリを取り外そうとしないでください。iPod mini は、お住まいの地域の バッテリに関する環境条例に従って廃棄する必要があります。 電源の使用

- 電源アダプタは、iPod mini に付属するものだけを使用してください。ほかの電気製品に付 属するアダプタは、形状が似ていても、使用すると iPod mini の故障の原因となるおそれ があります。
- 電源アダプタに流れる電力を完全に遮断するには、アダプタを電源から取り外す必要があります。
- 電源アダプタの周囲には常にスペースを確保してください。本棚など、電源アダプタの周囲の空気の流れが妨げられる場所では、本製品を使用しないでください。
- 電源アダプタを抜き差しするときは、電源アダプタを側面からしっかりと持って行なってください。指がアダプタの金属部分に触れないように注意してください。
- 電源アダプタにFireWireケーブルを接続する前に、電源アダプタのFireWireポートの中に異物が入り込んでいないことを確認してください。
- iPod miniの電源アダプタは高電圧を扱う部品です。iPod miniの電源が入っていないときでも、絶対に分解しないでください。電源アダプタの修理が必要な場合は、56ページの「その他の情報、サービス、サポート」を参照してください。
- 電源アダプタの FireWire ポートにコネクタを無理に差し込まないでください。コネクタと ポートを簡単に接続できない場合は、それらの形状が一致していない可能性があります。コ ネクタとポートの形状が一致していることを確認し、ポートに対して正しい向きでコネク タを差し込んでください。

## 使用時および保管時の温度

- iPod mini は、温度が 0°C~35°C(32°F~95°F)に保たれた場所で使用してください。
- iPod mini は、温度が -20°C~45°C(-4°F~113°F)に保たれた場所に保管してください。
   転車した車の中の温度はこの範囲を超えることがあるので、iPod mini を車の中に置いたままにしないでください。
- 低温の状態では、iPod mini の再生時間が一時的に短くなることがあります。
- iPod miniの使用中またはバッテリの充電中は、ケースの底面がやや熱を持ちますが、これ は異常ではありません。iPod miniのケースの底面には、装置内部の熱を外部の空気で冷却 する機能があります。

## 水気のある場所を避ける

警告:感電や負傷を避けるために、水中や水気のある場所、湿気の多い場所ではiPod mini を使用しないでください。

- 飲み物の近く、洗面台、浴槽、シャワー室など、液体のある場所には iPod mini および電源 アダプタを置かないでください。
- iPod mini および電源アダプタを、日光、雨、雪などに直接さらさないようにしてください。
- iPod miniや電源アダプタに食べ物や液体をこぼさないように注意してください。食べ物や液体をこぼしてしまった場合は、必ず iPod mini を電源から取り外してから、清掃してください。

こぼしたものの種類や量によっては、アップルによる修理が必要な場合もあります。詳しく は、56 ページの「その他の情報、サービス、サポート」を参照してください。

## 自分で修理をしない

警告:iPod miniや電源アダプタを開けたり、分解したり、バッテリを取り外したりしない でください。感電の危険があり、また、製品保証が無効になります。内部には、お使いの方 がご自身で修理できる部品はありません。

修理について詳しくは、56ページの「その他の情報、サービス、サポート」を参照してくだ さい。

## 清掃方法

iPod mini とその付属部品の外側を清掃するときは、次の点に注意してください:

- iPod miniが電源から取り外されていることを確認します。
- 柔らかくけば立たない布を水で湿らせて使用します。開口部に水が入らないように注意してください。
- スプレー式の液体クリーナー、有機溶剤、アルコール、研磨剤は使用しないでください。

## お取り扱いの注意

保管および取り扱い方法を誤ると、iPod mini の故障の原因となります。iPod mini の再生中 や持ち運び中は、落とさないように注意してください。

## 情報通信機器に関する規制

#### FCC Compliance Statement

This device complies with part 15 of the FCC rules. Operation is subject to the following two conditions: (1) This device may not cause harmful interference, and (2) this device must accept any interference received, including interference that may cause undesired operation. See instructions if interference to radio or television reception is suspected.

#### **Radio and Television Interference**

This computer equipment generates, uses, and can radiate radio-frequency energy. If it is not installed and used properly—that is, in strict accordance with Apple's instructions—it may cause interference with radio and television reception.

This equipment has been tested and found to comply with the limits for a Class B digital device in accordance with the specifications in Part 15 of FCC rules. These specifications are designed to provide reasonable protection against such interference in a residential installation. However, there is no guarantee that interference will not occur in a particular installation. You can determine whether your computer system is causing interference by turning it off. If the interference stops, it was probably caused by the computer or one of the peripheral devices.

If your computer system does cause interference to radio or television reception, try to correct the interference by using one or more of the following measures:

- Turn the television or radio antenna until the interference stops.
- Move the computer to one side or the other of the television or radio.
- Move the computer farther away from the television or radio.
- Plug the computer in to an outlet that is on a different circuit from the television or radio.
   (That is, make certain the computer and the television or radio are on circuits controlled by different circuit breakers or fuses.)

If necessary, consult an Apple Authorized Service Provider or Apple. See the service and support information that came with your Apple product. Or, consult an experienced radio/ television technician for additional suggestions. *Important:* Changes or modifications to this product not authorized by Apple Computer, Inc. could void the EMC compliance and negate your authority to operate the product.

This product was tested for EMC compliance under conditions that included the use of Apple peripheral devices and Apple shielded cables and connectors between system components. It is important that you use Apple peripheral devices and shielded cables and connectors between system components to reduce the possibility of causing interference to radios. television sets, and other electronic devices. You can obtain Apple peripheral devices and the proper shielded cables and connectors through an Apple Authorized Reseller. For non-Apple peripheral devices, contact the manufacturer or dealer for assistance. Responsible party (contact for FCC matters only): Apple Computer, Inc. Product Compliance, 1 Infinite Loop M/S 26-A, Cupertino, CA 95014-2084, 408-974-2000.

#### Industry Canada Statement

This Class B device meets all requirements of the Canadian interference-causing equipment regulations.

Cet appareil numérique de la classe B respecte toutes les exigences du Règlement sur le matériel brouilleur du Canada.

#### VCCI クラス B 基準について

情報処理装置等電波障害自主規制について

この装置は、情報処理装置等電波障害自主規制協議 会 (VCCI) の基準に基づくクラス B 情報技術装置で す。この装置は家庭環境で使用されることを目的と していますが、この装置がラジオやテレビジョン受 信機に近接して使用されると、受信障害を引き起こ すことがあります。

取扱説明書に従って正しい取扱をしてください。

#### **European Community**

Complies with European Directives 72/23/EEC and 89/336/EEC.

#### Apple and the Environment

At Apple, we recognize our responsibility to minimize the environmental impacts of our operations and products. For more information, go to www.apple.com/about/environment.

© 2004 Apple Computer, Inc. All rights reserved. Apple, Apple ロゴ、Apple Store, FireWire, iCal, iPod, iTunes, Mac, Macintosh、および Mac OS は、 米国およびその他の国で登録された Apple Computer, Inc. の商標です。

Finder および FireWire ロゴは、Apple Computer, Inc.の 商標です。

## www.apple.co.jp/ipod www.apple.co.jp/support/ipod

J034-2596-A Printed in XXXX